## Kreise aka Circles erstellen

Ein Circle versteht sich als Verteilerliste wie wir sie aus einem Email Programm kennen.

Man kann diese Liste immer wieder nutzen, um mit dieser Gruppe von Leuten (Adressen, Benutzer) einzelne Ordner oder Dateien zu teilen.

Ein, an eine Gruppe (Circle) geteilter, Ordner wird sofort bei allen Mitgliedern der Gruppe sichtbar.

**Achtung!** Die Standardeinstellung der Zugriffsrechte für neue, geteilte Ordner ist lesen und schreiben. Alle Benutzer können also auch Dateien in diesem Ordner erstellen und löschen.

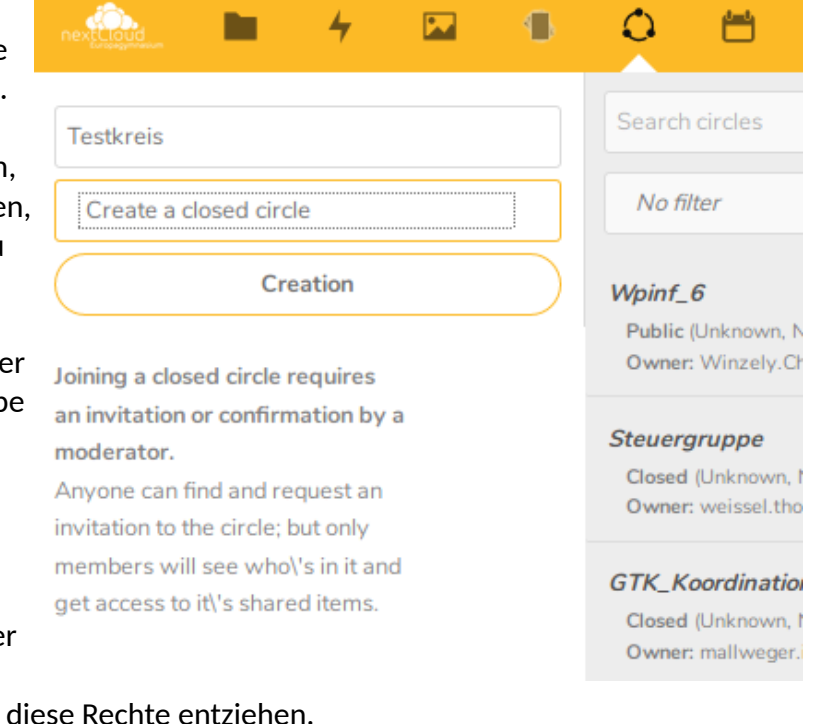

Will man das nicht muss man der Freigabe diese Rechte entziehen. (siehe Howto "Ordner teilen.pdf)

Um einen Circle zu erstellen muss man einen Namen wählen (mehr als 3 Buchstaben) und einen Kreis TYP:

- A **Personal Circle is** a list of users known only to the owner. This is the right option if you want to do recurrent sharing with the same list of local users.
- A **Public Circle** is an open group visible to anyone willing to join. Anyone can see the circle, can join the circle and access the items shared to the circle.
- Joining a **Closed Circle** requires an invitation or a confirmation by a moderator. Anyone can find the circle and request an invitation; but only members will see who's in it and get access to shared items.
- A **Secret Circle** is an hidden group that can only be seen by its members or by people knowing the exact name of the circle. Non-members won't be able to find your secret circle using the search bar

Danach kann man beginnen dieser "Verteilerliste" einzelne Benutzer hinzu zu fügen. 4+ 🗑 🗘

Joined

2020-03-12 15:42:50

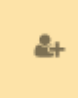

Klickt man auf dieses Symbol wird ein Suchfeld geöffnet.

| test1      | × |
|------------|---|
| test1      | 1 |
| Local User |   |
| 1 - 1      |   |

Hat man den gewünschten Benutzer gefunden klickt man ihn an oder drückt einfach Enter.

Öffentliche Kreise können von jedem Nextcloud Benutzer betreten werden.

Ich empfehle daher mit geschlossenen Kreisen zu arbeiten, da diese die Kreis-Ersteller selbst verwalten.

Kreisnamen müssen mindestens 3 Buchstaben lang sein !

## z.B.: **3D-20192020**

Benutzer können gesucht und hinzugefügt werden indem man die Anfangsbuchstaben zu tippen beginnt. Sollte nur mehr ein Ergebnis aufscheinen, so kann dieses einfach mit "Enter" bestätigt werden.

(siehe "circles erstellen how to.gif")